Antenna

| Operating Temperature<br>Range | 0°C to +40°C                                                                         |
|--------------------------------|--------------------------------------------------------------------------------------|
| Storage<br>Temperature Range   | -20°C to +55°C                                                                       |
| Case Dimensions                | 150mm x 85mm x 28mm approx                                                           |
| Antenna Dimensions             | EnOcean Length 140mm approx<br>*WiFi Length 110mm approx<br>*LTE Length 170mm approx |
| EnOcean                        | TCM 515 868MHz                                                                       |
| Network Interface              | 10/100 Ethernet Interface<br>*WiFi Interface<br>*LTE Interface                       |
| CPU                            | Broadcom BCM2837 quad-core A54<br>(ARMv8) 64-bit @ 1.4GHz                            |
| Memory / Storage               | 1GB RAM / 8GB eMMC                                                                   |
| Realtime Clock                 | Fitted                                                                               |
|                                | EnOcean - 1/2 Wave SMA                                                               |

### Wireless Protocol EnOcean Power Supply CB Approved 5v DC Mains Adaptor Security and Encryption AES-128 Compatible Voltage In 100-240v AC 50Hz 300mA Voltage Out 5v DC 2000 mA Screw or DIN Rail Mounting Red/Green - Bi Colour LED LED o +40°C o +55°C approx

# (LTE Variants) (LTE Variants) (LTE Variants)

with the provided SIM card tool. NOTE: SIM card insertion and removal should only be done

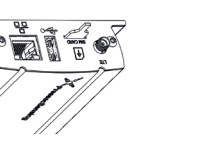

until the SIM card is released. SIM card in the SIM card slot the provided tool against the Remove a SIM card by pushing

TECHNICAL SPECIFICATIONS

### **Positioning** provided tool.

be found on the Pressac website. More information on positioning and planning your installation can ensure you get good enough coverage in less-than-ideal conditions. ceiling. A signal range of 10 meters should be assumed, this should of the room, and at least 10cm away from the corner of the wall or Ideally the Pressac EnOcean Gateway should be close to the centre

the Pressac EnOcean Gateway away from any metal objects, surfaces Screws or DIN Rail adaptor provided. Care should be taken to mount Mounting of the Pressac EnOcean Gateway should be done using the noitelleten

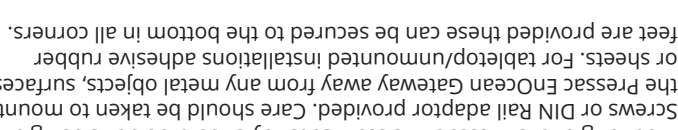

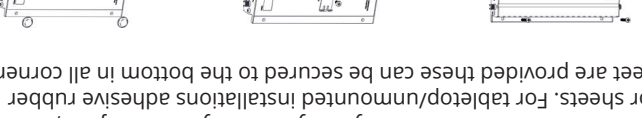

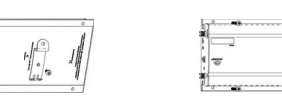

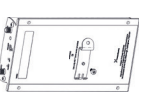

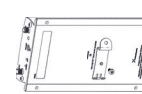

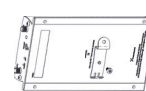

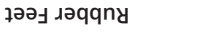

## Screw Installation

## **DIN Rail Installation**

0

<sup>o</sup>O

00

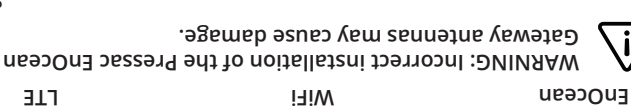

variant of gateway you have.

3. Assembly and Physical Installation

Ethernet Pressac EnOcean Gateway

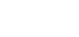

TIF

2.2

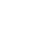

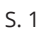

Product Variants

Antenna Connection

communications. The Pressac EnOcean Gateway will publish received

NOTE: Antennas provided will vary depending which

Prior to installation and operation antennas require attaching to the

gateway. All antenna connections are labelled on the gateway.

• Ethernet, LTE and WiFi Pressac EnOcean Gateway

wolad nease ad neo striants variants can be seen below. Pressac EnOcean Gateway is available in various configurations two

such as IBM Watson IoT and Microsoft Azure IoT Hub. sensor data to user defined MQTT brokers or cloud IoT platforms gateway designed and uniquely optimised for EnOcean and IP The Pressac EnOcean Gateway is a highly effective industrial IoT

### 2. Product Description

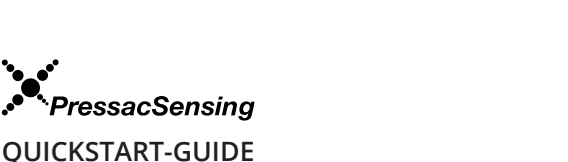

It is recommended that you read this Quick Start Guide carefully

Pressac EnOcean Gateway

WARNING

sources of heat.

manufacturer.

Pressac Communications Ltd

145 Glaisdale Drive West

Nottingham

NG8 4GY

NOTE

before using the Pressac EnOcean Gateway.

Important information regarding risks.

For more information please visit:

http://www.pressac.com

The section contains further information.

Use the device only for its intended purpose. The device

to moisture, dirt or dust. Avoid direct sunlight and other

Avoid placing the device in a metal case. Such placement

will affect the ability to communicate with other devices. Do

not open the device! In case of an error, please contact the

E: sales@pressac.com

T: +44 (0) 115 936 5200

T: +44 (0) 115 936 5202

E: tech\_support@pressac.com

is only suitable for indoor use. Avoid exposing the unit

1. Introduction

Symbols

**Health Risks** 

S. 8

\*WiFi - 2.4 GHz SMA RP

\*LTE - Multiband SMA

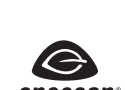

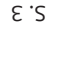

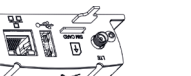

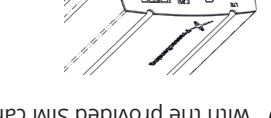

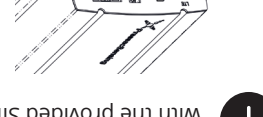

until it clicks in to place using the

SIM card into the SIM card slot

Insert a SIM card by pushing the

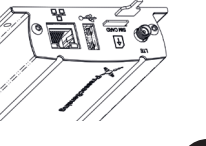

### 4. Power and Ethernet

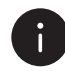

NOTE: An Ethernet connection is required for initial configuration of the gateway, other connections such as LTE and WiFi can then be configured for ongoing connectivity.

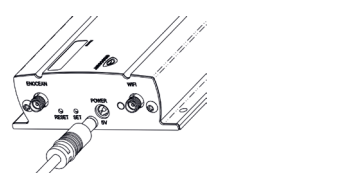

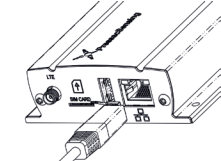

WARNING: Always use the approved antenna and power supply provided with the unit. The use of non-approved accessories will invalidate warranty and may be contrary to the radio license in your country.

### 5. Accessing the Web User Interface

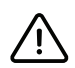

NOTE: The IP address for Ethernet and WiFi networks will be different and the Web UI is not accessible via LTE

Pressac EnOcean Gateway comes with an easy to use web interface for configuration of all features and settings. To access the web user interface open a web browser on a PC connected to the same local area network as the Pressac EnOcean Gateway and go to the IP address of the Pressac EnOcean Gateway. If you do not know the IP address this can be found in a variety of ways.

### Universal Plug and Play (UPnP) - Windows Devices

Pressac EnOcean Gateway announces itself over UPnP and can be found in the 'Gateways' or 'Other Devices' section of the Windows Network area to find this area click 'Start' search for 'Computer' click it then click 'Network' on the left hand side.

S. 4

### 8. Restore Network Settings

A network settings restore will set the gateway to DHCP mode and clear all network settings including WiFi, LTE and Failover from the gateway. This can be initiated by pressing and holding the RESET button and letting go after 10 seconds.

While a network restore is in progress the LED will flash GREEN two times followed by a GREEN LED flicker if successful or a RED LED flicker if unsuccessful.

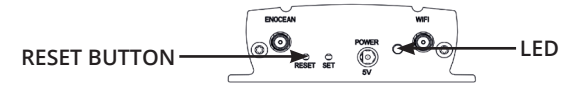

### 9. Restore Factory Settings

A factory restore will remove all devices from the gateway and erase all content and settings reverting the gateway back to its first boot state. This can be initiated by pressing and holding the RESET button and letting go after 30 seconds.

While a factory restore is in progress the LED will flash RED four times followed by a GREEN LED flicker if successful or a RED LED flicker if unsuccessful.

### **Bonjour - Apple Devices**

Pressac EnOcean Gateway can be discovered using Bonjour. One of the easiest ways of using this method is to open 'Safari' go to 'Preferences' then 'Advanced' and tick 'Include Bonjour in the Bookmarks menu' close preferences navigate to 'Bookmarks' and you will now see all your networked Bonjour devices including the Pressac EnOcean Gateway.

### DHCP Server / Router

Your router or DHCP servers list of connected devices will contain an entry for the Pressac EnOcean Gateway. If you have any difficulties please contact your network administrator.

### 6. First Boot

When first accessing the Pressac EnOcean Gateway you are required to set a gateway name and password. Please follow the on screen instructions to set up your gateway for the first time.

### 7. On Screen Guide

Pressac EnOcean Gateway comes with an embedded user guide which will help you with configuration and set-up.

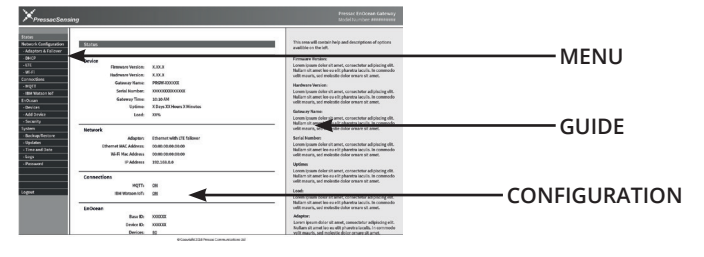

S. 5

### **Declaration Of Conformity**

Pressac Communications Limited (the original manufacturer) declares that the product branded

• Pressac EnOcean Gateway - 868MHz

satisfies the requirements of RED 2014/53/EU and has been independently tested and found compliant with the essential requirements of:

• BS EN 61326:2006 Electromagnetic Compatibility

• BS EN 60950-1:2006+A2:2013 Information technology equipment. Safety. General requirements

Where applicable the original Certificates of Compliance are held at Pressac's business address, with copies being available on request. Robert Smith, Technical Director, Nottingham, June 2019.